# **IDEXX VetLab Station** 간편 사용자 가이드

IDEXX VetLab\* Station 사용에 대한 자세한 내용(예: 검사 실행 에 검사 추가, 결과 재할당, SNAP\* 검사 결과 입력)을 확인하려면 idexx.com/product-info 및/또는 learn.idexx.com을 방문하세요.

# 메인 화면 탐색

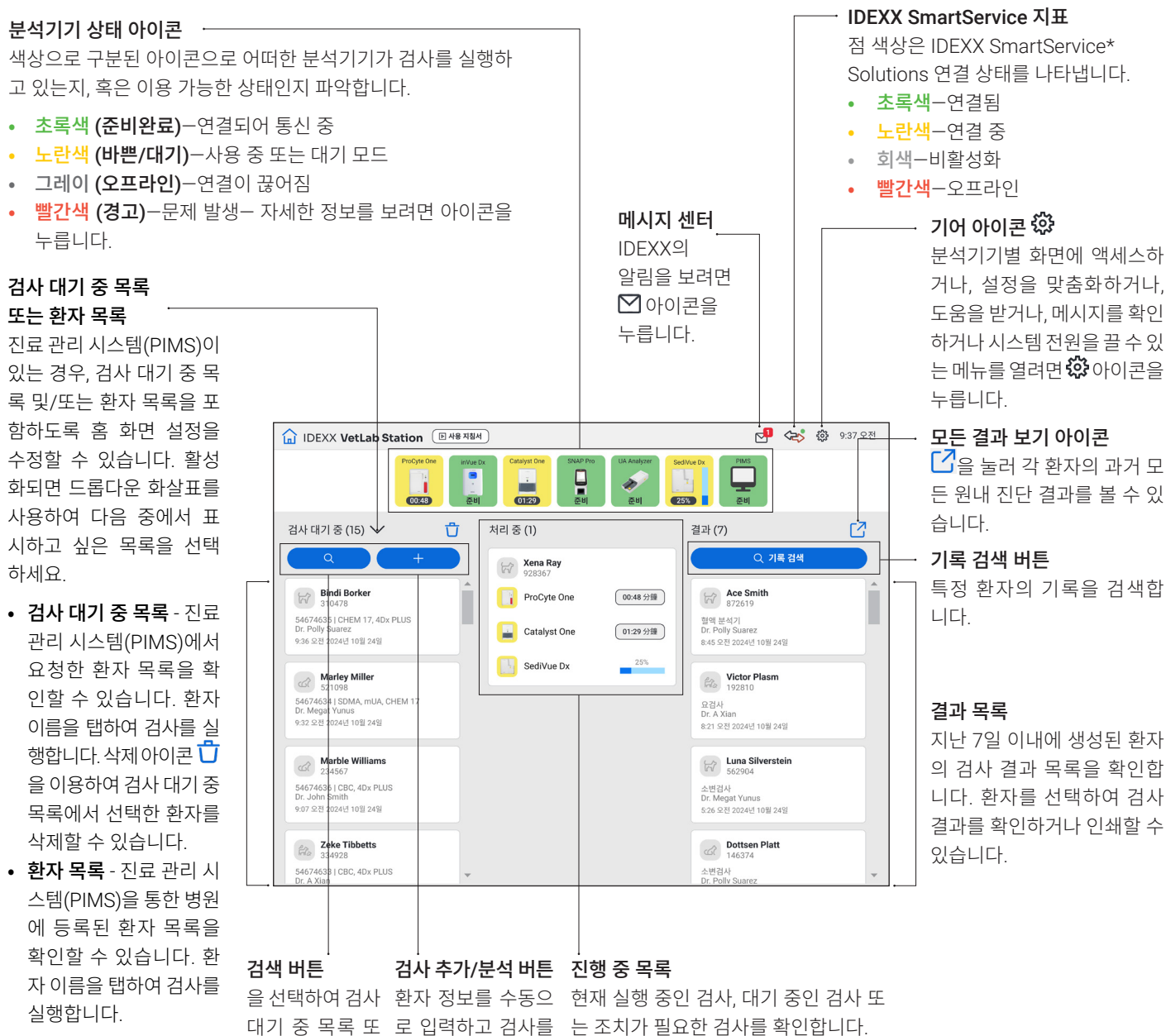

특정 환자를 검색 하고 검사를 실행 합니다.

+

는 환자 목록에서 실행합니다.

00.45 🕬

0129.01

Victor Plasm

😥 Luna Sił

1

Xena Ray 928367 ProCyte One

Catalyst One

Sedivue Do

I<del>D</del>BXX

# 통합 진료 관리 시스템(PIMS)을 사용하여 검사 실행

- 1. 홈 화면의 검사 대기 중 또는 환자목록에서 원하는 환자를 누 르거나 으로 불러 검사 대기 중 또는 환자 목록에서 환자를 검색합니다.
- 2. 원하는 기기를 선택하고 검사 실행을 누릅니다.

### IDEXX VetLab Station에서 직접 검사 실행 시작

| 1. 홈 화면에서 | + 검체분석  | 또는 |
|-----------|---------|----|
| +         | 을 누릅니다. |    |

- 2. 환자 정보 선택/입력:
  - + 새 환자인 경우 새 환자 추가를 누르고 환자/고객 정보 를 입력한 뒤 다음을 누릅니다. 그런 다음, 환자/진료 정보 를 확인/명시하고, 원하는 분석기기를 선택한 후 검사 실 행을 누릅니다.
  - + 기존 환자인 경우 환자 이름, 성 또는 고객 ID 란에 정보를 입력합니다. 목록에서 원하는 환자를 선택한 후, 다음을 누 릅니다. 그런 다음, 환자/진료 정보를 확인/명시하고, 원하 는 분석기기를 선택한 후 검사 실행을 누릅니다.
  - + 응급 환자인 경우 긴급을 누릅니다. 동물종과 연령층을 선택합니다. 시스템은 환자를 식별하기 위해 고유한 타임 스탬프를 자동으로 입력합니다(나중에 검사 결과를 재할 당할 때 사용할 수 있음). 다음을 누릅니다.
- 3. 원하는 분석기기를 선택하고 실행을 누릅니다.

#### 수동 SNAP 검사 결과 입력/편집

#### 수동 SNAP 검사 결과 입력:

- 1. 진행 중 목록에서 **SNAP** 아이콘을 누르거나 SNAP 타이머 완료 대화 상자에서 **결과 입력**을 누릅니다.
- 2. SNAP 검사 결과 창과 일치하는 이미지를 누릅니다.
- 3. (선택사항) **설명**을 누른 다음 사용자 ID와 이 검사 결과에 대 한 설명을 입력합니다.
- 4. **저장**을 누릅니다.

#### SNAP 검사 결과 편집:

- 1. 결과 화면에서 결과 관리를 누릅니다.
- 수동 결과 편집을 누른 다음 편집할 SNAP 검사 결과를 선택 합니다.
- 3. 변경한 후 저장을 누릅니다.

#### 수동으로 물리적 및 화학적 요분석 속성 입력

#### 검사 실행 중 요 검체의 화학적, 물리적 특성 추가:

- 1. 요분석 검사 실행을 시작합니다.
- 2. 원하는 기기 아이콘을 선택하라는 메시지가 표시되면 **수동** UA 아이콘을 누른 다음 검체의 수집 방법, 색상 및 투명도를 선택합니다.
- 3. 검체의 비중을 입력합니다.
- 4. 검체 pH와 일치하는 색상을 누릅니다.
- 5. 모든 화학 반응이 정상인 경우 **모두 음성/정상으로 설정**을 누 릅니다. 그렇지 않은 경우 적절한 결과를 지정합니다. (일부 결과만 변경하는 경우 완료되면 **다음**을 누릅니다.)
- 6. 설명을 입력하고 **완료**를 누릅니다.

#### 수동 UA 속성 편집:

- 1. 결과 화면에서 결과 관리를 누릅니다.
- 2. **수동 결과 편집**을 누른 다음 편집할 수동 UA 결과를 선택합 니다.
- 3. 변경한 후 저장을 누릅니다.

#### 결과 보기 및 인쇄

- 1. 다음 중 하나를 수행합니다:
  - 검사 완료 후 즉시 결과를 보려면 새로운 결과 알림 메 시지를 누릅니다.
  - 최근 7일간 진행된 결과를 보려면 홈 화면의 결과 목록 에서 환자 이름을 누릅니다.
  - 과거 결과 기록 보기:
    - 홈 화면의 결과 목록에서 기록 검색을 누르거나 
      금 누르고, 원하는 환자를 검색하여 선택한 후 보기 를 누릅니다.
    - 홈 화면이 아닌 경우, Q을 누르고, 원하는 환자를 검색하여 선택한 다음 보기를 누릅니다.
- 2. 원하는 결과가 포함된 항목을 누릅니다.
- 4. 선택한 항목에서 모든 검사 결과가 종합된 보고서를 인쇄하 려면 ☐ 아이콘을 누릅니다.

# 매주 유지관리

IDEXX는 매주 시스템을 다시 시작할 것을 권장합니다.

- 1. 🛱 아이콘을 누른 다음, 전원 끄기를 누릅니다.
- 2. 전원 끄기 또는 다시 시작을 누릅니다.

#### 설정 맞춤화

진료 니즈에 맞게 IDEXX VetLab Station을 맞춤화할 수 있습니 다. ✿을 누른 다음 **설정**을 누릅니다.

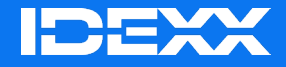

© 2025 IDEXX Laboratories, Inc. All rights reserved. • 06-0040533-01

\* IDEXX VetLab, SNAP, and IDEXX SmartService are trademarks or registered trademarks of IDEXX Laboratories, Inc. or its affiliates in the United States and/or other countries.